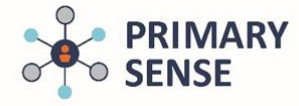

Click on the Primary Sense icon on the bottom toolbar to view the Primary Sense sidebar.

| ⊕ Type here to search     □ | H 📙 🧕 🕸 | 🧕 🙆 👫 🥝 🗳 | jès w∃ | x <sup>A</sup> ^ 늘 및 q× ENG <sup>4:51 PM</sup><br>12/07/2019 ■ |
|-----------------------------|---------|-----------|--------|----------------------------------------------------------------|

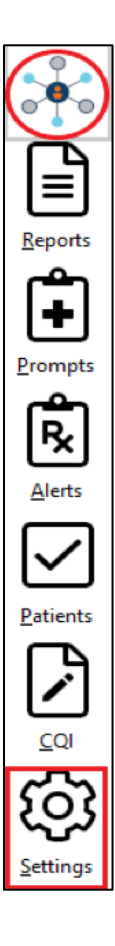

This side bar appears when the icon is clicked

| ↑↓           | Hide Primary Sense        | F2 |
|--------------|---------------------------|----|
|              | Reports                   | F3 |
| Ê            | Prompts                   | F4 |
| Ŕ            | Alerts                    | F5 |
| $\checkmark$ | Patient Opt In / Out      | F6 |
|              | CQI Templates             | F7 |
| 3            | Primary Sense Performance | F8 |
| ŝ            | Settings                  |    |
| $\oslash$    | Verify Settings           |    |
| ?            | Help                      | F1 |
| £            | Websites                  | •  |
| ふ            | Check for Update          |    |
| i            | About                     |    |
| $\otimes$    | Exit                      |    |

**By right clicking** on **Settings -** all options are visible (see right). Some options take you to the Primary

Sense<sup>™</sup> website

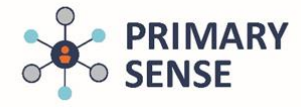

### 1. Reports

For more details: Using Reports in Primary Sense Desktop

| Primary Sense Reports<br>GPs - Important dinical information about your patients are in most of these reports. | ×                                      |            |
|----------------------------------------------------------------------------------------------------|----------------------------------------|------------|
| peerra report                                                                                                  | Keyword filter: <u>C</u> lear          |            |
| Patient Lists                                                                                                  | Alcohol                                | Reports    |
| Pregnant and Vaccinations Health Assessments Patients with Moderate Complexity (level 3)                       |                                        | <b>F</b>   |
| Benzodiazepine in substance misuse E Chronic Lung Disease and Asthma                                           | <ul> <li>Anti-Hypertensives</li> </ul> | Prompts    |
|                                                                                                    | <ul> <li>Benzodiazepine</li> </ul>     | <u>e</u> n |
| (a) 4) Cardiovascular Disease Risk Factors                                                                     | O Blood Pressure                       | ₽ <b>x</b> |
| COVID-19 Vulnerable Patients                                                                                   | ⊖ вмі                                  | Alerts     |
| Practice/PHN Reports                                                                                           | 🔿 Care Plan                            |            |
| Characteristics of the Practice Patient Summary Report of Practice                                             | Cervical                               | Ľ          |
| ropulation     improvements                                                                                    | Cholesterol                            | Patients   |
| Your Practice Data Quality                                                                                     | O Chronic Disease Risk                 |            |
|                                                                                                    | O Coded Conditions                     | COL        |
| PIP QI Incentive – Quality     Patients booked in with missing PIP       Improvement Measures     QI measures  | Complexity Bands                       | 3          |
| Primary Sense Information                                                                                      | ○ COPD                                 | रुर        |
|                                                                                                    | ✓ ○ courp to                           | Settings   |

### 2. Prompts

For more details: Using Prompts in Primary Sense Desktop

| This screen shows how | you have managed promps so far today.       |                                         |
|-----------------------|---------------------------------------------|-----------------------------------------|
| My Prompts Histor     | y Settings                                  |                                         |
| Double-click a prompt | to opt in or out.                           | <u>R</u> eports                         |
| Opted In / Out        | Prompt                                      | A                                       |
| ⊘Opted In             | Due Influenza Vaccination - check COVID vax | <b>  + </b>                             |
| ⊘Opted In             | Due Pertussis Vaccination                   |                                         |
| ⊘Opted In             | Due Meningococcal Vaccination               | Prompte                                 |
| ⊘Opted In             | Due Hepatitis A Vaccination                 | L C C C C C C C C C C C C C C C C C C C |
| ⊘Opted In             | Consider Haemochromatosis Testing           | [×]                                     |
| ⊘Opted In             | Missing CV Risk Medication                  | Alerts                                  |
| ⊘Opted In             | Due Heart Health Check Assessment           |                                         |
| ⊘Opted In             | Due ATSI Health Assessment                  |                                         |
| ⊘Opted In             | Due Microalbumin Pathology                  | Ľ                                       |
| ⊘Opted In             | Due Care Plan                               | Patients                                |
| ⊘Opted In             | Due Mental Health Care Plan                 |                                         |
| ⊘Opted In             | Due Medication Review                       |                                         |

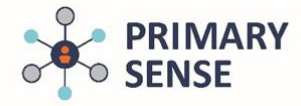

### 3. Alerts

### For more details: Managing Medication Safety Alerts

| This screen shows how y  | iou have managed alerts so far today.                                                                                        |  |                           |  |
|--------------------------|----------------------------------------------------------------------------------------------------|--|---------------------------|--|
| My Alerts History        | Settings                                                                                                    |  | E                         |  |
| Double-click an alert to | opt in or out.                                                                                                    |  | <u>R</u> eport            |  |
| Opted In / Out           | Alert                                                                                                    |  | <u> </u>                  |  |
| Opted Out                | Prescribing Azothioprine/Mercaptopurine without thiopurine methyltransferase testing (TPMT)                                  |  | 1+                        |  |
| ⊘Opted In                | Prescription Metformin where latest eGFR < 30ml/min                                                                          |  |                           |  |
| ⊘Opted In                | Prescribing biological medication without lab tests within the last 6 months                                                 |  |                           |  |
| ⊘Opted In                | Prescribing Immunosuppressive drugs without lab tests within the last 6 months                                               |  |                           |  |
| ⊘Opted In                | Prescribing an anti-platelet drug where there is a history of peptic ulcer or gastrointestinal bleed and no gastroprotection |  | <b>[</b> ] <sup>1</sup> × |  |
| ⊘Opted In                | Prescribing antipsychotic medication without lab test within the last 12 months                                              |  | Alerts                    |  |
| ⊘Opted In                | Prescribing a combined hormonal contraceptive where there is a history of migraine                                           |  |                           |  |
| ⊘Opted In                | Prescription of hypoglycaemics other than simple metformin in elderly patients (age>=75) with Hba1c <7.0(53mmol/mol)         |  |                           |  |
| ⊘Opted In                | Prescription of fentanyl patch in non-cancer pain                                                                            |  |                           |  |
| ⊘Opted In                | Prescription of digoxin where latest eGFR < 45 ml/min                                                                        |  | Patient                   |  |
| ⊘Opted In                | Prescribing a bisphosphonate medication for Osteoporosis where latest eGFR < 35 ml/min                                       |  |                           |  |
| ⊘Opted In                | Prescription of hypoglycaemics other than simple metformin in patients (age<75) with Hba1c <6.5 (48mmol/mol)                 |  |                           |  |

### 4. Patients

#### For more details: Desktop Patient opt in out Guide

| and          |           |                   |          |            |        | Search        |    |
|--------------|-----------|-------------------|----------|------------|--------|---------------|----|
| Analyse data | Link data | Data for planning | Sumame   | First Name | Gender | Date of Birth | ^  |
| On           | On        | On                | ANDERSON | David      | Male   | 4/01/1955     |    |
| On           | On        | On                | ANDERSON | Penny      | Female | 4/07/1993     |    |
| Off          |           |                   | ANDREWS  | Anna       | Female | 4/08/1998     |    |
| Off          |           |                   | ANDREWS  | Fred       | Male   | 23/02/1923    |    |
| On           | On        | On                | ANDREWS  | Graham     | Male   | 14/03/2000    |    |
| On           | On        | On                | ANDREWS  | Heather    | Female | 12/05/1963    |    |
| On           | On        | On                | ANDREWS  | Jennifer   | Female | 20/04/1970    |    |
| On           | On        | On                | ANDREWS  | John       | Male   | 17/06/1968    |    |
| On           | On        | On                | ANDREWS  | Julie      | Female | 3/03/1936     |    |
| On           | On        | On                | ANDREWS  | Maureen    | Female | 23/06/1923    | \$ |

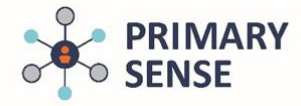

5. CQI (Continuous Quality Improvement)

For more details: Using CQI in Primary Sense

| Primary Sense Templates                                                                                                    | x                                  |            |
|----------------------------------------------------------------------------------------------------|------------------------------------|------------|
| Select a template. Double-click to download.                                                                                                    |                                    | Γ          |
| Templates Examples Guides                                                                                                    | Keyword filter:                    | E          |
| PIP QI Allergy Example PIP QI Diabetes Diagnosis Example PIP QI Meeting Example                                                                  | Allergy ^                          | Reports    |
| PIP QI Pregnancy and vaccinations                                                                                                    | 🔿 Asthma                           | +          |
| Example Vi Smoking Status Example                                                                                                    | O Blood Pressure                   | Prompts    |
| PIP QI ATSI Health Assessments<br>Example PIP QI COVID-19 Vulnerable and at<br>Risk Patients PIP QI COVID-19 asymptomatic<br>vulnerable patients | ○ Cancer                           | رچ<br>ا    |
| PIP QI COVID-19 symptomatic PIP QI Care of patients with Milfronchicity PIP QI Asthma Example                                                    | <ul> <li>Cardiovascular</li> </ul> | Ľ×.        |
|                                                                                                    | 🔘 Care Plan                        | Alerts     |
| PIP QI COPD Example                                                                                                    | O Chest Infection                  |            |
| PIP QI Care of patients with Cancer PIP QI Care of patients with Diabetes                                                                        | O Chronic Disease Risk             | L'         |
|                                                                                                    | O Coded Conditions                 | Patients   |
|                                                                                                    | Complexity Bands                   | ([]])      |
|                                                                                                    | ⊖ COPD 🗸                           | <u>c</u> q |

#### 6. Settings

This tab is used specifically during installation and set-up process. More details are available in the installation guides at:

- https://www.primarysense.org.au/resourcesandmanuals/best-practice
- https://www.primarysense.org.au/resourcesandmanuals/medical-director

| e <sup>™</sup> Settin<br>ection Prac<br>Enter your prac<br>Enter your prac<br>Enter your prac |
|-----------------------------------------------------------------------------------------------|
|-----------------------------------------------------------------------------------------------|

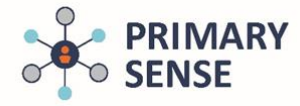

#### 7. Performance Dashboard

The Primary Sense Performance dashboard can be viewed by right-clicking the menu. The dashboard can be used to assist with CQI activities and review use of Primary Sense within the practice.

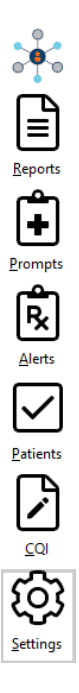

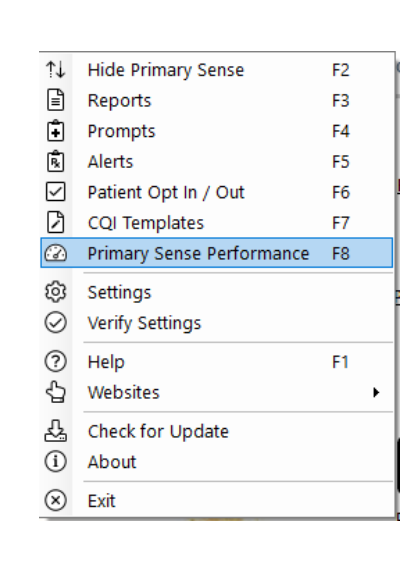

| Primary Sense Perform                  | nance                 |
|----------------------------------------|-----------------------|
| Refreshed every minute. Right-click to | refresh now.          |
| is the extractor working?              |                       |
| Last data extract                      | 2/03/2020 1:26:54 PM  |
| Is the desktop working?                |                       |
| Last medication checked for an alert   | 28/06/2019 7:50:08 AM |
| Last report viewed                     | 2/04/2020 3:21:38 PM  |
| Your practices statistics              |                       |
| Total patients marked as active        | 4550                  |
| RACGP active patients                  | 3793                  |
| Total ACG patients                     | 4375                  |
| ACG band 1 patients                    | 176                   |
| ACG band 2 patients                    | 573                   |
| ACG band 3 patients                    | 2414                  |
| ACG band 4 patients                    | 742                   |
| ACG band 5 patients                    | 358                   |
| Your use of Primary Sense              |                       |
| Who is viewing reports:                |                       |
| Nurses/managers viewing reports        | 299                   |
| GPs viewing reports                    | 1                     |
| Who is getting medication safety a     | alerts:               |
| Medications checked for an alert       | 1                     |
| GPs who may get an alert               | 1                     |
| Last monitored request                 | 28/06/2019 7:50:08 AM |
| Last response                          | Not available         |
| Triggered alerts                       | 0                     |
| GPs responding to alerts               | 0                     |

The dashboard will open. Data within the dashboard updates every minute.

For more details: Primary Sense Performance Dashboard Guide

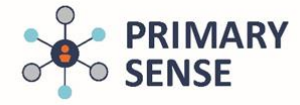

#### 8. Notifications

When a practice has not extracted data from the clinical software system via the Primary Sense extractor for more than 24 hours, the top three tiles will display in orange:

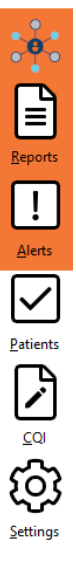

When the Primary Sense Extractor has stopped running, the top three tiles will display in red. Clicking the Reports or Alerts button will display a message:

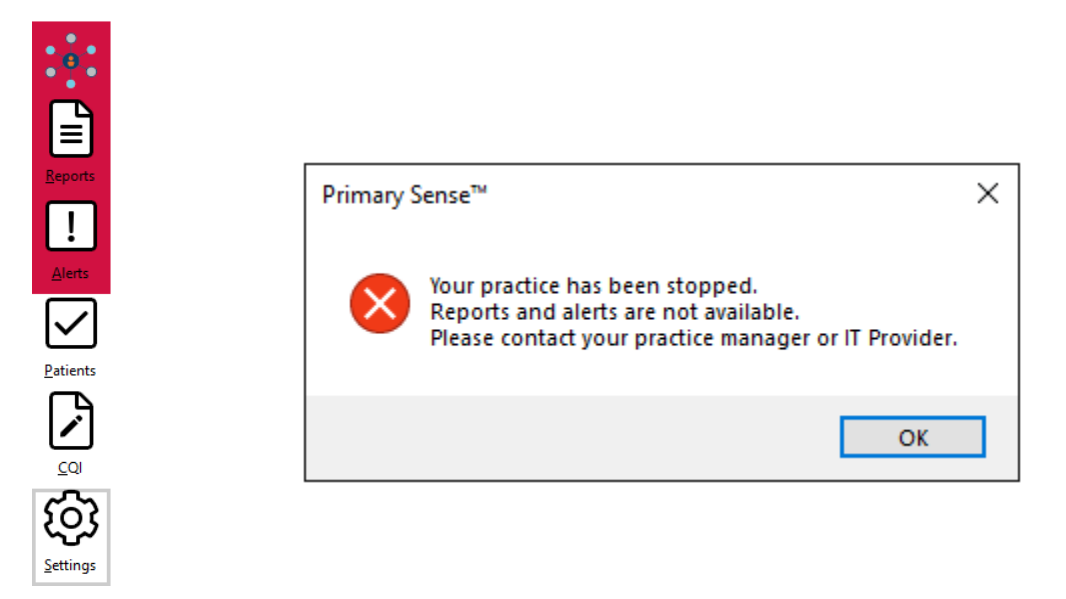

If your desktop app is displaying with orange or red tiles, please contact your practice manager or IT provider to verify whether the extractor is running. If you need further support, please contact your PHN.